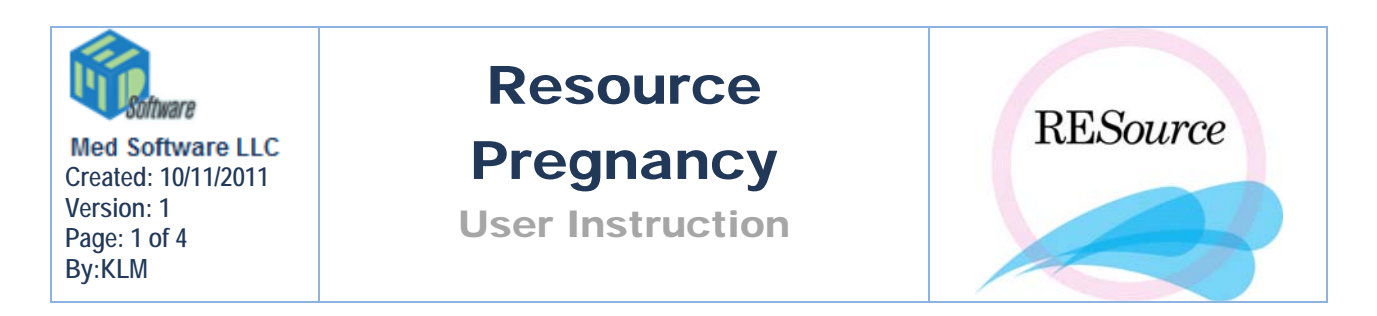

# **Pregnancy**

After a patient has been discharged from the practice and you receive notification that she has delivered, her delivery information should be entered into RESource. To access the Pregnancy screen, select the patient and cycle in the Patient Explorer and select Pregnancy from the Cycle menu. The shortcut icon for the Pregnancy screen is

| Pregnancy -            | Aaa, Bbb C. (122-33-3444)                                         |        |
|------------------------|-------------------------------------------------------------------|--------|
| Pregnancy-<br>Cycle:   | 2                                                                 | ОК     |
| DOC:                   | Due Date:                                                         | Cancel |
| OBGYN:                 | Mat Complications: None                                           |        |
| Outcome:               | Ongoing Outcome Date:                                             |        |
| Deliv Loc:             |                                                                   |        |
| Comments:              |                                                                   |        |
|                        |                                                                   |        |
| Abortion —<br>Date:    | Abortion Tune:                                                    |        |
|                        | Aboldon Type.                                                     |        |
| – Therapeutic<br>Date: | Reduction Gest Sacs Before: 0 Gest Sacs After: 0                  |        |
| Fetuses                |                                                                   |        |
| Num Born:              | 0 Add Remove                                                      |        |
| Date                   | e Mode Gender Name Lbs Ozs Length" Live Neonatal Defects Comments |        |
|                        |                                                                   |        |
|                        |                                                                   |        |
|                        |                                                                   |        |
|                        |                                                                   |        |

There are 4 sections to the Pregnancy screen: Pregnancy, Abortion, Therapeutic Reduction and Fetuses.

# Pregnancy

**Cycle** – displays the cycle number of the selected cycle (the cycle the pregnancy data will be linked to)

**DOC** – Date Of Conception. The system calculates this by adding 2 days to the Srg date (the Srg event entered in the stim sheet)

Due Date – system calculates by adding 268 days to the Srg date

**OBGYN** – the OBGYN the patient is discharged to. This field should be completed prior to discharge. You can choose from a list of doctors' names via the magnifying glass icon next to the field.

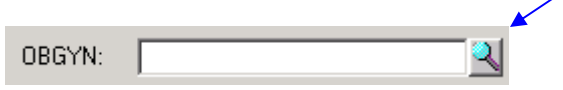

To look up a doctor:

1 – click the magnifying glass icon. The Doctor Lookup screen will appear.

2 - type the referring doctor's last name, or part of the last name (Smi for Smith), in the field provided

3 - click the Search button

| Doctor Lookup       |                                    |                |               |   |        |  |  |  |
|---------------------|------------------------------------|----------------|---------------|---|--------|--|--|--|
| Last Name: smith    | <u>S</u> earch                     |                |               |   | OK     |  |  |  |
| Name 🛆              | Practice                           | Phone Number   | Туре          |   | Cancel |  |  |  |
| <none></none>       |                                    |                |               | * |        |  |  |  |
| Smith , Daniel      | Gyn Oncology                       | (212) 305-3410 | OB/GYN        |   |        |  |  |  |
| Smith, Anthony      | Engle, Smith and Associates        | (215) 918-5725 | OB/GYN        |   |        |  |  |  |
| Smith, Brian        | OB/GYN Associates(Orchard Park     | (716) 662-8250 | OB/GYN        |   |        |  |  |  |
| Smith, Donna        | Dr. Donna Smith                    | (973) 571-9250 | OB/GYN        |   |        |  |  |  |
| Smith, Gary         | Women's Health Center.             | (301) 714-4100 | OB/GYN        |   |        |  |  |  |
| Smith, James        | Dr. James Smith                    | (973) 426-8484 | Internist     |   |        |  |  |  |
| Smith, Joseph       | Your Doctor's Care                 | (908) 685-1887 | GP            |   |        |  |  |  |
| Smith, Leon         | Maternal Fetal Medicine            | (973) 322-5287 | Perinatology  |   |        |  |  |  |
| Smith, Matthew      | Pulmonary Internists               | (732) 549-7380 | Pulmunologist |   |        |  |  |  |
| Smith, Michael      | Drs. McKenzie, Kamm, Harden, Sr    | (919) 781-6200 | OB/GYN        |   |        |  |  |  |
| Smith, Michelle     | Family Practice Associates of King | (610) 265-8566 | GP            |   |        |  |  |  |
| Smith, Neil         | OB/GYN Assoc.(Hackettston)         | (908) 852-3443 | OB/GYN        |   |        |  |  |  |
| Smith, Robert       | Urology Associates, P.A.           | (732) 741-5923 | Urology       |   |        |  |  |  |
| Smith, Sharon       | Atlantic Woman's Care              | (609) 345-2282 | OB/GYN        |   |        |  |  |  |
| Smith-Dipalo, Tracy | Physician Health Alliance          | (973) 835-2575 | Internist     |   |        |  |  |  |

4 – select the doctor from the list that appears and click OK. You will now see the selected doctor's full name in the OBGYN field.

| OBGYN: | Smith, Donna  | 2 |
|--------|---------------|---|
|        | Jound Colorad |   |

For more information on how this type of field works, refer to the Patient Services section.

Mat Complications - select from the dropdown list provided

**Outcome** – select from the dropdown list provided. Note that before you can select a live birth or stillbirth option, at least one fetus must be entered in the fetus section.

Attempting to select one of these "birth" options prior to entering a fetus record will display an error prompt.

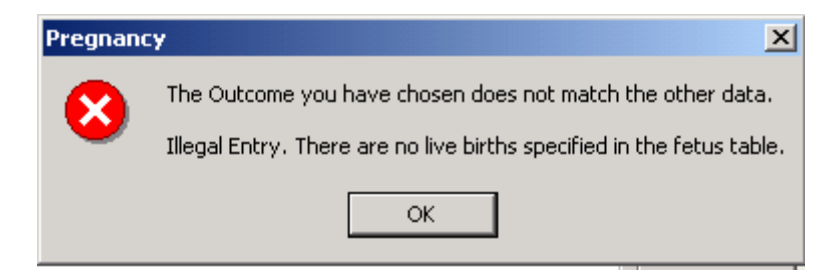

Outcome Date - select the outcome date from the calendar drop down

**Deliv Location** – Delivery Location

**Comments** – free text field to enter any comments regarding the delivery/outcome

## Abortion

**Date** – the therapeutic or spontaneous abortion date. Select a date from the calendar drop down.

**Abortion Type** – the system will enter Therapeutic or Spontaneous upon the user selecting Therapeutic Abortion or Spontaneous Abortion in the Outcome field.

#### **Therapeutic Reduction**

Date – therapeutic reduction date. Select a date from the calendar drop down.

Gest Sacs Before - enter the number of gestational sacs prior to the reduction

Gest Sacs After - enter the number of gestational sacs post reduction

### **Fetuses**

**Num Born** – enter the total number of fetuses born by clicking the Add button. The system will create a row in the Fetus Table for each time the Add button is clicked.

**Date** – this date will default to the date entered in the Outcome Date field – it can be changed by double clicking on the date, displaying a dropdown calendar, or by typing over the date displayed.

Mode - clicking on the field displays a dropdown list - select Cesarean or Vaginal birth

Gender - clicking on the field displays a dropdown list - select Male or Female

Name – enter the name, if known

Lbs - pounds at birth

**Ozs** – ounces, in addition to the pounds entered

Length – length at birth, in inches

Live Birth – check off for live birth

Neonatal Death – check off if neonatal death occurred

**Defects** – clicking on the field will display a drop down –select from the list provided, if applicable

Comments – enter any additional comments regarding the fetus record. Clicking on the field displays a zoom button – click on this button to display a zoom window for the comment field – enter comments in the space provided.